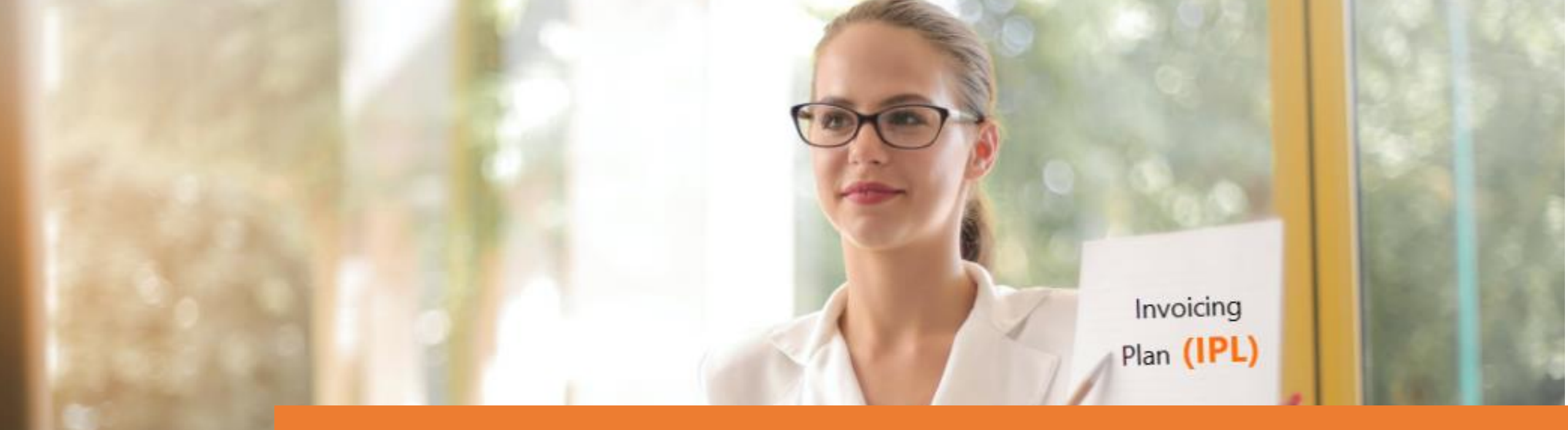

### **INVOICING PLAN**

#### CREATE AND MANAGE CUSTOMIZED PAYMENT PLANS IN MICROSOFT DYNAMICS 365 BUSINESS CENTRAL

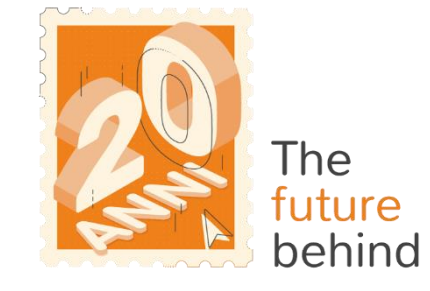

3

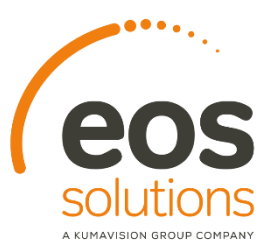

www.eos-solutions.it/en/invoicing-plan.html

# **Invoicing Plan**

# App for Microsoft Dynamics 365 Business Central

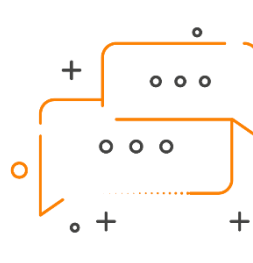

DO YOU WANT TO DEFINE AN INVOICING PLAN BASED ON THE AGREEMENTS MADE WITH THE CUSTOMER?

DO YOU WANT TO POST INVOICES IN ADVANCE AS THE PROJECT PROGRESSES AND POST THE CLOSING INVOICE WHEN YOU ARE DONE?

The Invoicing Plan Eos Solutions app helps the business to create and manage customized payment plans in Microsoft Dynamics Business Central

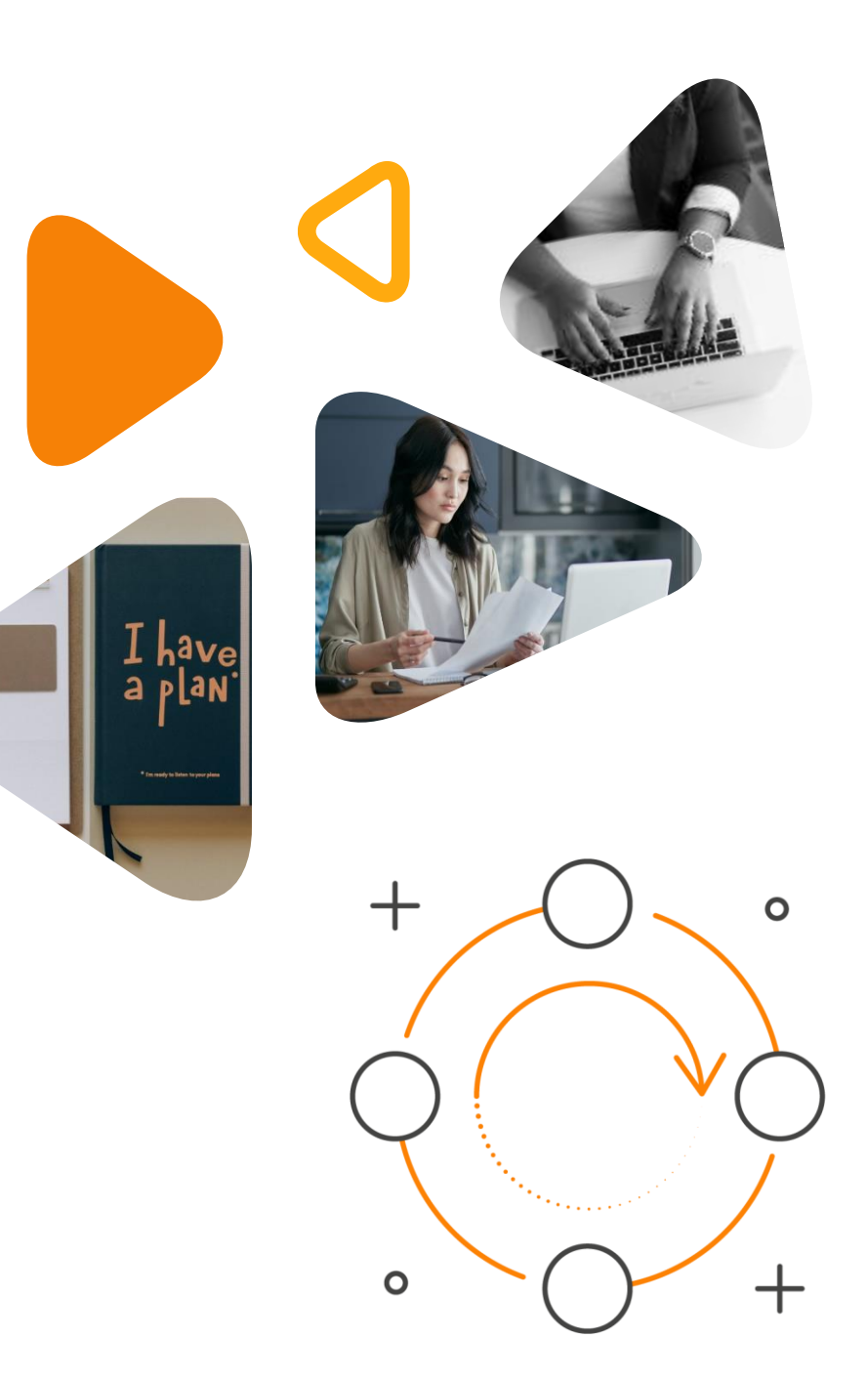

### Here is a list of the features involved

#### 0000

| Tell me what you want to do             | 2 ×            |
|-----------------------------------------|----------------|
| ipl                                     |                |
| On current page (Sales Order Processor) |                |
| Go to Pages and Tasks                   | Show less (3)  |
| > Currencies                            | Lists          |
| > Invoice Plan List (IPL)               | Lists          |
| > Invoice Plan Setup (IPL)              | Administration |
| > Invoice Plan Template List (IPL)      | Administration |

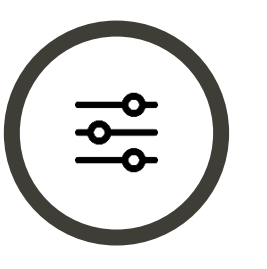

### **Define the Invoicing Plan**

parameters as agreed with the customer

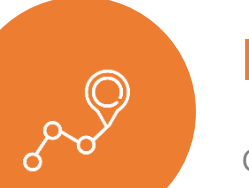

#### Keep track

of the project progress invoices

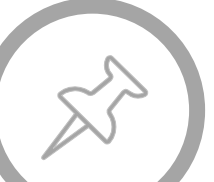

the Anticipated Payments Invoices

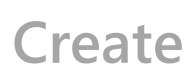

Post

the closing invoice when the project is finished

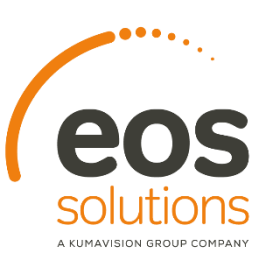

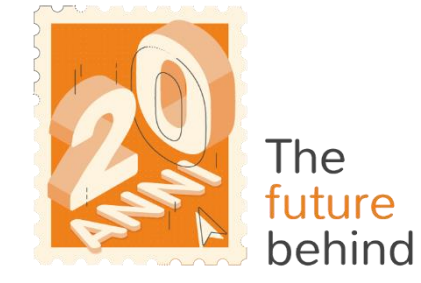

## Invoicing plan on the Sales Order

| $\leftarrow$ | Sales Order   Work Date: 7/10/2022<br>1021 · Spotsmeyer's Furnishings |                                                                                                    |             |                     |           |                         |                                   |                               |               |             |                  |                              |                         |                     |
|--------------|-----------------------------------------------------------------------|----------------------------------------------------------------------------------------------------|-------------|---------------------|-----------|-------------------------|-----------------------------------|-------------------------------|---------------|-------------|------------------|------------------------------|-------------------------|---------------------|
|              | Process Report                                                        | ocess Report Release Posting Prepare Order Request Approval Print/Send Navigate <u>Actions</u> Related Reports Fewer options |             |                     |           |                         |                                   |                               |               |             |                  |                              |                         |                     |
|              |                                                                       | 👼 Commiss                                                                                                    | ions $\vee$ | 🙇 Produ             | ict Quali | y Assur                 | ance 🗸 🛛 🖬 Plan 🗸 🛛 🔜 Requ        | est Approval $\smallsetminus$ | 🊥 Warehou     | ise 🗸 👒     | • Posting 🗸 🖷    | Print 🗸 🛛 🔞 Print P          | acking List 🛛 🖻         | Order Confirmation  |
|              | 牙 Payments                                                            | ts                                                                                                    |             |                     |           |                         | Order Date                        | 5/1/2021                      |               |             | Documents-       | To Contact No. ·             |                         |                     |
|              | 🚦 Create Purchase Document                                            | > 212                                                                                                    | 212         |                     |           | Requested Delivery Date |                                   |                               |               | Commissions |                  |                              |                         |                     |
|              | 🌔 Calculate Invoice                                                   | e Discount                                                                                                    |             | neyer's Furnishings |           |                         | Operation Type                    | EST-FN-VEN ····               |               |             | Commission Group |                              |                         |                     |
|              | 🔄 Get Recurring Sa                                                    | ales Lines                                                                                                    | ney         |                     |           |                         | Operation Type                    |                               |               |             | Salarparran      |                              |                         | 0                   |
|              | Copy Document                                                         |                                                                                                    | ke          | ke Nash ···         |           |                         | ··· Activity Code · · · · · · · * |                               | Salespersons  |             | _                | v                            |                         |                     |
|              | Verify VAT Even                                                       | ntions                                                                                                    | 21          | 121                 |           |                         | Status                            | Released                      |               |             | Exclude from     | n Commission · · ·           |                         |                     |
|              |                                                                       |                                                                                                    | 21          | 21 🛗                |           |                         | Reason Code · · · · · · ·         |                               |               | $\sim$      |                  |                              |                         |                     |
|              | Move Negative                                                         | Lines                                                                                                    |             |                     |           |                         |                                   |                               |               |             |                  |                              |                         |                     |
|              | 🔠 Archive Docume                                                      | ent                                                                                                    | ins         |                     |           |                         |                                   |                               |               |             |                  |                              |                         | E                   |
|              | 陆 Send IC Sales Or                                                    | rder                                                                                                    |             |                     |           |                         |                                   |                               |               |             |                  |                              |                         |                     |
|              | 🗋 Incoming Docur                                                      | nent                                                                                                    | >           | Con Des             |           |                         | otion                             | Variant Code                  | Location Code |             | Quantity         | uantity Unit of Measure Code | Unit Price Excl.<br>VAT | VAT Prod. Posting G |
|              | K Suggest Transpo                                                     | ort Cost                                                                                                    |             | Vend                |           | Vendit                  | e di prodotti - UE                |                               | BLU           |             | 1                |                              | 10,000.00               | IVA20               |
|              | 🕮 Invoice Plan (IPL                                                   | )                                                                                                    |             |                     |           | Vendit                  | e di prodotti - UE                |                               | BLU           |             | 1                |                              | 5,000.00                | IVA20               |
|              | Now Itom From                                                         | Salas Drica                                                                                                    | -           |                     |           |                         |                                   |                               |               |             |                  |                              |                         |                     |
|              | m New Item From                                                       |                                                                                                    |             |                     |           |                         |                                   |                               |               |             |                  |                              |                         |                     |
|              | Calculate SFA Pr                                                      | ice                                                                                                    |             |                     |           |                         |                                   |                               |               |             |                  |                              |                         | ۶.                  |
|              | Subtatel Such MAT (                                                   | ds Lines                                                                                                    |             |                     | 15        | 000.00                  | Datailad Usadas Dissourt          | 0                             |               |             | Tatal Incl. 14   | 1.000                        |                         | 10.000.00           |
|              | SUDTOTAI EXCL VAL (U                                                  | 150)                                                                                                    |             |                     | 15,       | 000.00                  | Detailed Header Discount          | 0                             |               |             | iotal Incl. VA   | AT (USD)                     |                         | 18,000.00           |
|              | Inv. Discount Amour                                                   | nt Exc ·                                                                                                    |             |                     |           | 0.00                    | Total Excl. VAT (USD)             |                               |               | 15,000.00   |                  |                              |                         |                     |
|              | Invoice Discount %                                                    |                                                                                                    |             |                     |           | 0                       | Total VAT (USD)                   |                               |               | 3,000.00    |                  |                              |                         |                     |

YOU NEED TO RELEASE THE ORDER BEFORE CREATING THE INVOICING PLAN

On the Sales Order page, from Actions->Functions->Invoice Plan (IPL) we open the Invoicing Plan card

# Invoicing plan on the Sales Order

|                                                                                                    |                                                                                                  |                                          |                                                |                                                 |                               |                                                                                               |                   |           |                                      |                 |                                                                                                    |                                                                                                    |                     | $_{r}$ $\times$                         |  |
|----------------------------------------------------------------------------------------------------|--------------------------------------------------------------------------------------------------|------------------------------------------|------------------------------------------------|-------------------------------------------------|-------------------------------|-----------------------------------------------------------------------------------------------|-------------------|-----------|--------------------------------------|-----------------|----------------------------------------------------------------------------------------------------|----------------------------------------------------------------------------------------------------|---------------------|-----------------------------------------|--|
| Manage 🛛 🖀 Create Anticip                                                                                                    | pated Invoice 🛛 👫 Create                                                                         | Credit Memo 🏾 📍                          | Create Closing Invoi                           | ice Actions                                     | Related Fewer op              | tions                                                                                         |                   |           |                                      |                 |                                                                                                    |                                                                                                    |                     |                                         |  |
| General                                                                                                    |                                                                                                  |                                          |                                                |                                                 |                               |                                                                                               |                   |           |                                      |                 |                                                                                                    |                                                                                                    |                     | Show less                               |  |
| No                                                                                                    |                                                                                                  | 000007                                   |                                                |                                                 | ··· Address                   |                                                                                               |                   |           | 705 West Peachtree Street            |                 | 0                                                                                                    | rder Amount                                                                                                    |                     | 15,000.00                               |  |
| Invoice Plan Template Code                                                                                                    | IP                                                                                               | 000001                                   |                                                |                                                 | <ul> <li>✓ Address</li> </ul> | 2                                                                                             |                   |           |                                      |                 | In                                                                                                    | voice Plan Amount                                                                                                    |                     | 6,000.00                                |  |
| Source Document No                                                                                                    |                                                                                                  |                                          |                                                |                                                 | Post Coo                      | Post Code/City                                                                                |                   |           | US-GA 31772 V                        |                 |                                                                                                    | voice Plan Remaining Amount                                                                                                    |                     | 6,000.00                                |  |
| Source No.                                                                                                    | Source No                                                                                        |                                          |                                                |                                                 |                               | City Atla                                                                                     |                   |           |                                      |                 |                                                                                                    | osted Amount                                                                                                    |                     | 6,000.00                                |  |
| Name                                                                                                    | Ne                                                                                               | w Concepts Furniti                       | ture                                           |                                                 | Country/                      | /Region Code                                                                                  |                   |           | US                                   | Open Amount     |                                                                                                    |                                                                                                    |                     | _                                       |  |
| Name 2 · · · · · · · · · · · · · · · · · ·                                                                                                    |                                                                                                  |                                          |                                                |                                                 | Currency                      | / Code                                                                                        |                   |           | USD                                  |                 | Co                                                                                                    | Campletely Invoiced                                                                                                    |                     |                                         |  |
|                                                                                                    |                                                                                                  |                                          |                                                |                                                 | Gen Bur                       | Posting Group                                                                                 |                   |           | FSDODTA7                             |                 |                                                                                                    |                                                                                                    |                     |                                         |  |
|                                                                                                    |                                                                                                  |                                          |                                                |                                                 | Gen bus                       | a rosting group                                                                               |                   |           | EBRORIAL                             |                 |                                                                                                    |                                                                                                    |                     |                                         |  |
|                                                                                                    |                                                                                                  |                                          |                                                |                                                 |                               |                                                                                               |                   |           |                                      |                 |                                                                                                    |                                                                                                    |                     |                                         |  |
| Lines Manage Lin                                                                                                    |                                                                                                  |                                          |                                                |                                                 |                               |                                                                                               |                   |           |                                      |                 |                                                                                                    |                                                                                                    |                     |                                         |  |
|                                                                                                    | e Fewer options                                                                                  |                                          |                                                |                                                 |                               |                                                                                               |                   |           |                                      |                 |                                                                                                    |                                                                                                    |                     |                                         |  |
| Planned Invoice Date                                                                                                    | Invoice Type                                                                                     | Share in %                               | Amount                                         | Invoiced Amount                                 | Payment Terms Code            | Payment Method<br>Code                                                                        | Execute<br>Action | Invoice N | o. Posting Date                      | Credit Memo No. | Credit Memo Amount                                                                                                    | Description                                                                                                    | Shipment No. Filter | Shipment Amount                         |  |
| Planned Invoice Date<br>→ 5/1/2021                                                                                                    | Invoice Type                                                                                     | Share in %<br>10                         | Amount<br>1,500.00                             | Invoiced Amount<br>1,500.00                     | Payment Terms Code            | Payment Method<br>Code                                                                        | Execute<br>Action | Invoice N | o. Posting Date                      | Credit Memo No. | Credit Memo Amount<br>1,500.00                                                                                                    | Description<br>Anticipated Payment Invoice 10 %                                                                                           | Shipment No. Filter | Shipment Amount                         |  |
| Planned Invoice Date<br>→ 5/1/2021<br>5/31/2021                                                                                                    | Invoice Type Invoice Type Anticipated Paym Anticipated Paym                                      | Share in %<br>10<br>40                   | Amount<br>1,500.00<br>6,000.00                 | Invoiced Amount<br>1,500.00<br>6,000.00         | Payment Terms Code            | Payment Method<br>Code                                                                        | Execute<br>Action | Invoice N | io. Posting Date                     | Credit Memo No. | Credit Memo Amount<br>1,500.00<br>0.00                                                                                                    | Description<br>Anticipated Payment Invoice 10 %<br>Anticipated Payment Invoice 40 %                                                       | Shipment No, Filter | Shipment Amount 0.00 0.00               |  |
| Planned Invoice Date<br>→ 5/1/2021<br>5/31/2021<br>6/30/2021                                                                                                    | Fewer options      Invoice Type      Anticipated Paym      Anticipated Paym      Closing Invoice | Share in %<br>10<br>40<br>0              | Amount<br>1,500.00<br>6,000.00<br>0.00         | Invoiced Amount<br>1,500.00<br>6,000.00<br>0.00 | Payment Terms Code            | Payment Method<br>Code                                                                        | Execute<br>Action | Invoice N | o. Posting Date                      | Credit Memo No. | Credit Memo Amount<br>1,500.00<br>0.00<br>0.00                                                                                                    | Description<br>Anticipated Payment Invoice 10 %<br>Anticipated Payment Invoice 40 %<br>Fattura completamento progetto                     | Shipment No, Filter | Shipment Amount<br>0.00<br>0.00<br>0.00 |  |
| Planned Invoice Date  → 5/1/2021  5/31/2021  6/30/2021                                                                                                    | Fewer options     Invoice Type     Anticipated Paym     Anticipated Paym     Closing Invoice     | Share in % 10 40 0                       | Amount<br>1,500.00<br>6,000.00<br>0.00         | Invoiced Amount<br>1,500.00<br>6,000.00<br>0.00 | Payment Terms Code            | Payment Method<br>Code                                                                        | Execute<br>Action | Invoice N | o. Posting Date                      | Credit Memo No. | Credit Memo Amount<br>1,500.00<br>0.00                                                                                                    | Description<br>Anticipated Payment Invoice 10 %<br>Anticipated Payment Invoice 40 %<br>Fattura completamento progetto                     | Shipment No. Filter | Shipment Amount<br>0.00<br>0.00         |  |
| Planned Invoice Date<br>→ 5/1/2021<br>5/31/2021<br>6/30/2021<br>Posting                                                                                                    | Fewer options     Invoice Type     Anticipated Paym     Anticipated Paym     Closing Invoice     | Share in % 10 40 0                       | Amount<br>1,500.00<br>6,000.00<br>0.00         | Invoiced Amount<br>1,500.00<br>6,000.00<br>0.00 | Payment Terms Code            | Payment Method<br>Code                                                                        | Execute<br>Action | Invoice N | o. Posting Date                      | Credit Memo No. | Credit Memo Amount<br>1,500.00<br>0.00                                                                                                    | Description<br>Anticipated Payment Invoice 10 %<br>Anticipated Payment Invoice 40 %<br>Pattura completamento progetto                     | Shipment No. Filter | Shipment Amount<br>0.00<br>0.00         |  |
| Planned Invoice Date<br>→ 5/1/2021<br>5/31/2021<br>6/30/2021<br>Posting<br>Department Code                                                                                                    | Fewer options     Invoice Type     Anticipated Paym     Closing Invoice     VE                   | Share in % 10 40 0 NDITE                 | Amount<br>1,500.00<br>6,000.00<br>0.00         | Invoiced Amount<br>1,500.00<br>6,000.00<br>0.00 | Payment Terms Code            | Payment Method<br>Code                                                                        | Execute<br>Action | Invoice N | o. Posting Date                      | Credit Memo No. | Credit Memo Amount<br>1,500.00<br>0.00                                                                                                    | Description<br>Anticipated Payment Invoice 10 %<br>Anticipated Payment Invoice 40 %<br>Fattura completamento progetto                     | Shipment No. Filter | Shipment Amount<br>0.00<br>0.00         |  |
| Planned Invoice Date           →         5/1/2021           5/31/2021         6/30/2021           Posting         Department Code           Project Code         Project Code                                  | Pewer options Incoice Type Anticipated Paym Anticipated Paym Closing Invoice VE                  | Share in % 10 40 0 NDITE                 | Amount<br>1,500.00<br>6,000.00<br>0.00         | Invoiced Amount<br>1,500.00<br>6,000.00<br>0.00 | Payment Terms Code            | Payment Method<br>Code<br>Ind. Posting Group                                                  | Execute<br>Action | Invoice N | o. Porting Date                      | Credit Memo No. | Credit Memo Amount<br>1,500.00<br>0.00<br>0.00<br>0.00<br>0.00<br>0.00<br>0.00<br>0.                                                                                                    | Description<br>Anticipated Payment Invoice 10 %<br>Anticipated Payment Invoice 40 %<br>Fattura completamento progetto<br>osed             | Shipment No. Filter | E3<br>Shipnert Amount<br>0.00<br>0.00   |  |
| Planned Invoice Data           →         5/1/2021           5/3/2021         6/3/2021           Posting         Department Code           Project Code         Description                                     | Pewer options Imolice Type Anticipated Paym Anticipated Paym Closing Invoice VE                  | Share in % 10 40 0 NDITE Indard 30%+30%+ | Amount<br>1,500,00<br>6,000,00<br>0,00<br>0,00 | Invoiced Amount<br>1,500.00<br>6,000.00<br>0.00 | Payment Terms Code            | Payment Method<br>Code<br>d. Posting Group<br>d. Posting Group<br>Posting Group               | Execute<br>Action | Invoice N | o. Porting Date VARIE VARIE ESPORTAZ | Credit Memo No. | Credit Memo Amount<br>1,500.00<br>0.00<br>0.00 | Description<br>Anticipated Payment Invoice 10 %<br>Anticipated Payment Invoice 40 %<br>Pattura completamento progetto<br>osed             | Shipment No. Filter | E3<br>Shipment Amount<br>0.00<br>0.00   |  |
| Planned Invoice Data           →         5/1/2021           5/31/2021         6/30/2021           Posting         Department Code           Project Code         Description           Description 2         2 | Pewer options Incoice Type Anticipated Paym Anticipated Paym Closing Invoice VE                  | Share in % 10 40 0 NDITE Indard 30%+30%+ | Amount<br>1,500,00<br>6,000,00<br>0,00         | Invoiced Amount<br>1,500.00<br>6,000.00<br>0.00 | Payment Terms Code            | Payment Method<br>Code<br>d. Posting Group<br>d. Posting Group<br>Posting Group<br>AP Invoice | Evecute<br>Action | Invoice N | o. Porting Date                      | Credit Memo No. | Credit Memo Amount<br>1,500.00<br>0.00<br>0.00 | Description Anticipated Payment Invoice 10 % Anticipated Payment Invoice 40 % Fattura completamento progetto osed osing Invoice corrected | Shipment No. Filter | E3<br>Shipment Amount<br>0.00<br>0.00   |  |

#### HEADER

You can fill in the page manually or it is possible to create one or more Invoice Plan Templates according to the needs.

#### LINES

Create or edit the Invoice Plan lines according to the agreements with the customer.

#### POSTING

On this tab there is information about Department and Project Code, Description of the Template, Account where the invoice is posted.

## Anticipated Invoices

|                         |                                         |                    |           |                 |                       |                        |                   | Sales Invoice from Invoice Plan $\checkmark \times$ |
|-------------------------|-----------------------------------------|--------------------|-----------|-----------------|-----------------------|------------------------|-------------------|-----------------------------------------------------|
|                         |                                         |                    |           |                 |                       |                        |                   | Posting Date                                        |
| Edit - Invoice Pla      | n - IP0000007                           |                    |           |                 |                       |                        |                   | Create single invoice                               |
| Manage          Manage  | nticipated Invoice 👫 Create Credit Memo | 1 Create Closing I | nvoice Mo | re options      |                       |                        |                   | Filter: Invoice Plan Header                         |
| General >               |                                         |                    |           |                 |                       |                        |                   | ×No                                                 |
|                         |                                         |                    |           |                 |                       |                        |                   | + Filter                                            |
| Lines Manage            | Line Fewer options                      |                    |           |                 |                       |                        | _                 | Filter totals by:                                   |
| Planned Invoice<br>Date | Invoice Type                            | Share in<br>%      | Amount    | Invoiced Amount | Payment Terms<br>Code | Payment Method<br>Code | Execute<br>Action | + Filter                                            |
| → 01/05/2021            | Anticipated Payment Invoice             | 10                 | 1.500,00  | 1.500,00        |                       |                        |                   |                                                     |
| 31/05/2021              | Anticipated Payment Invoice             | 40                 | 6.000,00  | 6.000,00        |                       |                        |                   |                                                     |
| 30/06/2021              | Closing Invoice                         | 0                  | 0,00      | 0,00            |                       |                        |                   | Advanced >                                          |
| Decting                 |                                         |                    |           |                 |                       |                        |                   |                                                     |
|                         |                                         |                    |           |                 |                       |                        |                   | OK Cancel                                           |

In order to create an Anticipated Invoice, set the "Execute Action" box on the desired line to True and then click on "Create Anticipated Invoice".

You need to repeat this action for all the Anticipated Payment Invoices.

By pressing OK, the Anticipated Invoice is created (not yet posted).

Then, it is possible to post.

If needed, you can create a Credit memo directly from the Invoice Plan from Actions->Functions->Create Credit Memo.

The credit memo need to be manually posted afterwards. It will show the references to the Invoicing Plan.

# **Closing Invoice**

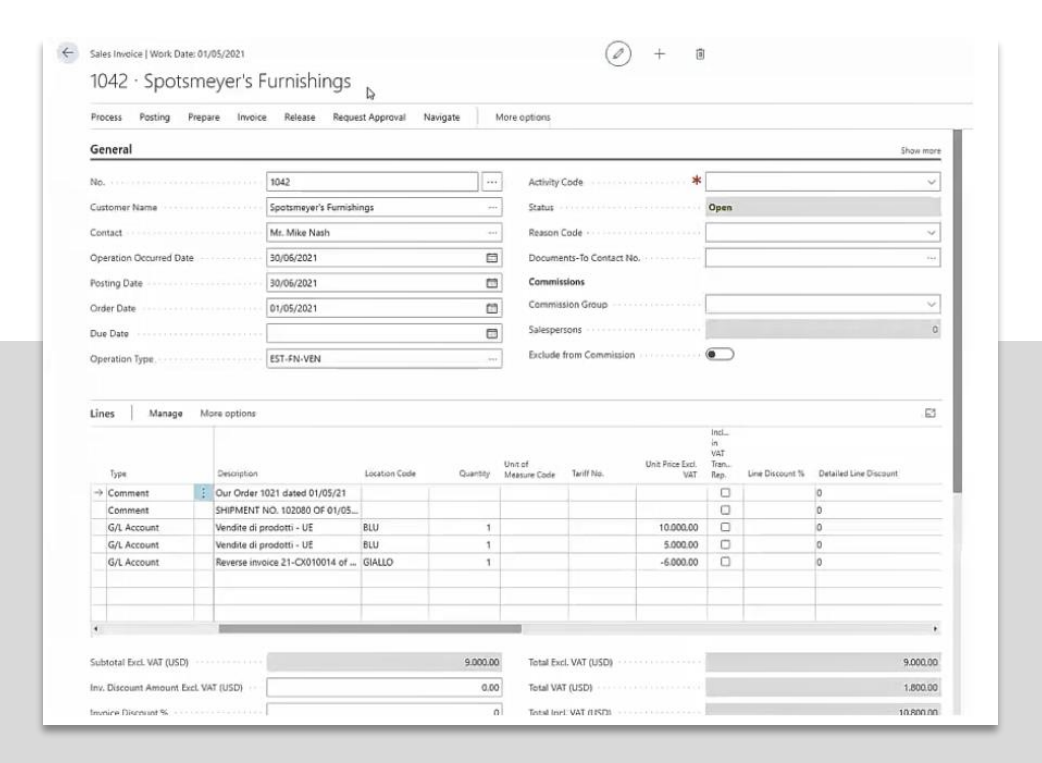

THE INVOICE POSTING MUST BE EXECUTED ON THE INVOICE PLAN PAGE

From the Invoice Plan page, we check the option "Execute Action" on the line related to the Closing Invoice and we select Actions->Functions->Create Closing Invoice.

It shows:

- Shipment reference
- Reference to the two order lines with the related unit price (10.000 + 5.000)
- A reversing line for the anticipated payment (the other one is yet reversed by the credit memo). Alternatively, we can first
  create a credit memo for the second Anticipated Payment and then create the Closing invoice that will show only the
  shipment reference and the order lines with the prices.

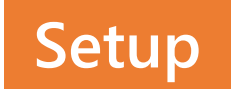

| $(\mathcal{P})$          | + 🖻                    | 🗸 Saved 🔲 🖬 🏒 |
|--------------------------|------------------------|---------------|
| Invoice Plan Setup (IPL) |                        |               |
|                          |                        |               |
| General                  |                        |               |
| General Invoice Plan No  | Invoice Plan Unit of M | . • PZ ~      |

| G/L Account Card   Work Date: 31/03/2021 | <ul> <li>+ ii</li> </ul>                             |
|------------------------------------------|------------------------------------------------------|
| 6131 · Prepaid account                   |                                                      |
| Process Account Balance More options     |                                                      |
| General                                  | Show more                                            |
| No                                       | Reconciliation Account                               |
| Name Prepaid account                     | Automatic Ext. Texts                                 |
| Income/Balance Income Statement          | Direct Posting · · · · · · · · · · · · · · · · · · · |
| Account Category                         | Allow Sim. Posting · · · · · ·                       |

It is necessary to define the Serial numbers and the invoice plan unit of measure for the lines.

In addition, create, according to the customer requirements, one or more accounts dedicated to the prepayments.

#### **Invoicing Plan** App for Microsoft Dynamics 365 Business Central

# 

Some features of the Invoicing Plan app require a subscription.

The subscription can be activated from Subscription control panel or directly from the notification messages that the system proposes, by clicking on the link that allows you to start the subscription wizard.

Contact us for more info: <u>www.eos-solutions.it/en/contact-support.html</u>

**SUBSCRIPTION** 

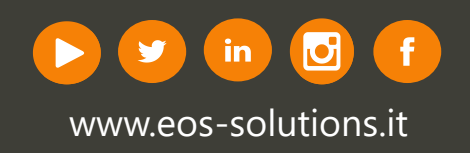